# Интеллектуальный тепловизор на 120 × 90 пикселей Руководство по эксплуатации

Для Android

Просим ознакомиться с настоящим руководством перед включением устройства. В нем содержится важнейшая информация по мерам безопасности

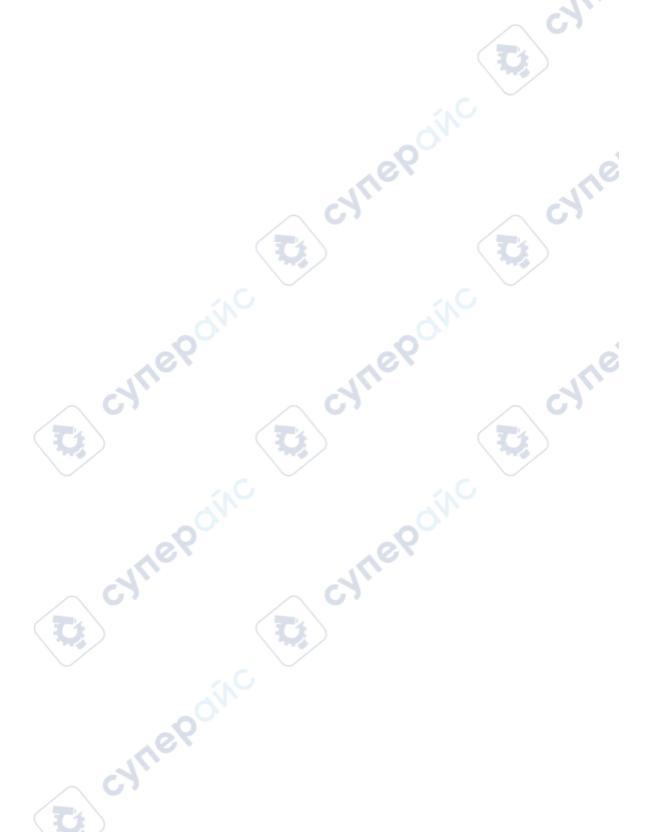

64)

cyne

cyne

U,

D

3

# Содержание

D;

T

cynepolic

#### Страница

| 1. ПC | )                                     | 4  |
|-------|---------------------------------------|----|
|       | 1-1. Запуск                           | 4  |
|       | 1-2. Полкпючение                      |    |
|       | 1-3. Загрузка                         | 7  |
|       | 1-4. Главное меню.                    | 8  |
|       | 1-5. Затвор                           | 10 |
|       | 1-6. Инструменты анализа              | 10 |
|       | 1-6-1. Измерение температуры точки    | 12 |
|       | 1-6-2. Измерение температуры линии    |    |
|       | 1-6-3. Измерение температуры области. | 13 |
|       | 1-7. Фонарик                          | 14 |
|       | 1-8. Палитра                          | 15 |
|       | 1-9. Фото/видео                       | 16 |
|       | 1-10. Альбом                          | 18 |
|       | 1-11. Редактирование                  | 20 |
| 6.3   | 1-12. Меню                            | 23 |
|       | 1-13. Язык                            | 24 |
|       | 1-14. Температурный диапазон          | 25 |
|       | 1-15. Информация                      | 26 |
| 2. Te | хнические характеристики              | 27 |
| 3. Me | еры предосторожности                  | 28 |
|       |                                       |    |
|       |                                       |    |
|       |                                       |    |
|       |                                       |    |
|       |                                       |    |
|       |                                       |    |
|       |                                       |    |
|       | $\sim$ $\circ$ $\cdot$                |    |
|       |                                       |    |
|       |                                       |    |
|       |                                       |    |

D,

# 1. ПО

1-1. Запуск

cynepoly

cynep

Jrepaine

D

Откройте приложение, и сначала появится следующий экран

cyne

cyne

загрузки.

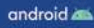

Sinc

Sinc

#### 1-2. Подключение

 Приложение запускается автоматически, когда пользователь подключает продукт к мобильному телефону, и запрашивает разрешение USB, как показано ниже.

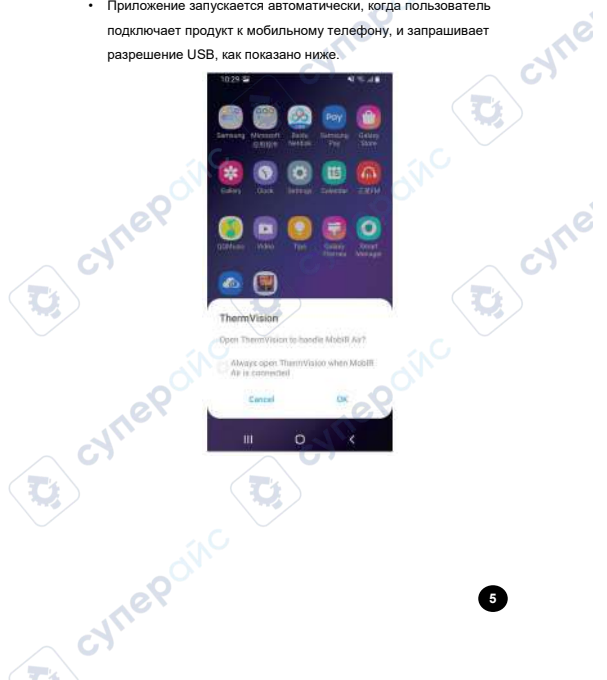

cynep

cyne!

frepoinc

- Если устройство не обнаруживается, появится следующая страница.
- Функции Album (Альбом) и Settings (Настройки) доступны при отсутствии обнаружения устройства.

cyne

cyne

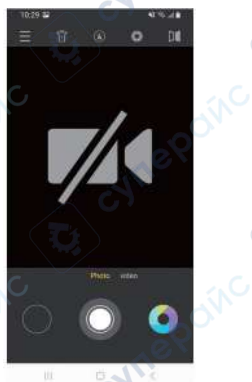

# 1-3. Загрузка

Когда обнаружено подключение устройства, приложение покажет это загружающееся сообщение для инициализации ИК-камеры.

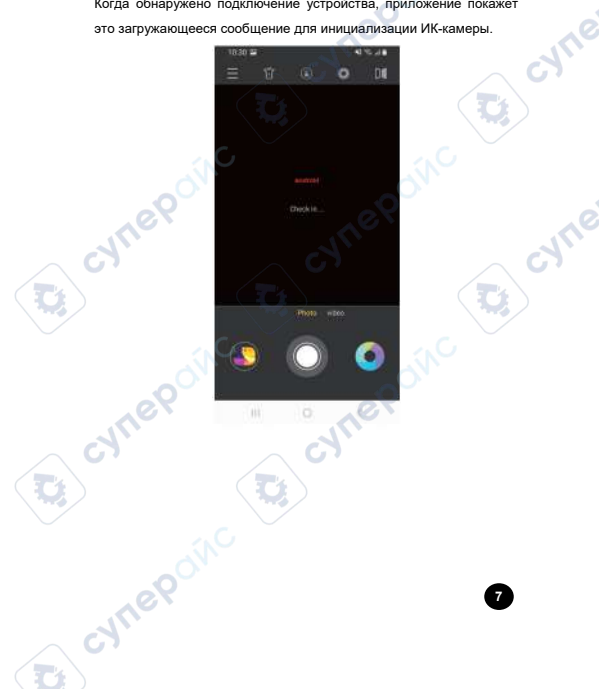

# Интеллектуальный тепловизор cynepoint

#### 1-4. Главное меню

- 1 Меню
- 2 Фонарик
- 3 Инструменты анализа
- 4 Затвор
- 5 Зеркало
- 6 Температурное устройство
- 7 Максимальная температура
- 8 Ползунок распределения температуры

cyne

cyne

- 9 Минимальная температура
- 10 Диапазон температур

cynepolic

\*Repaire

U

- 11 Альбом
- cynepoinc 12 - Фото/Начало записи/Конец записи

cynepolic

13 – Палитра cynet

3

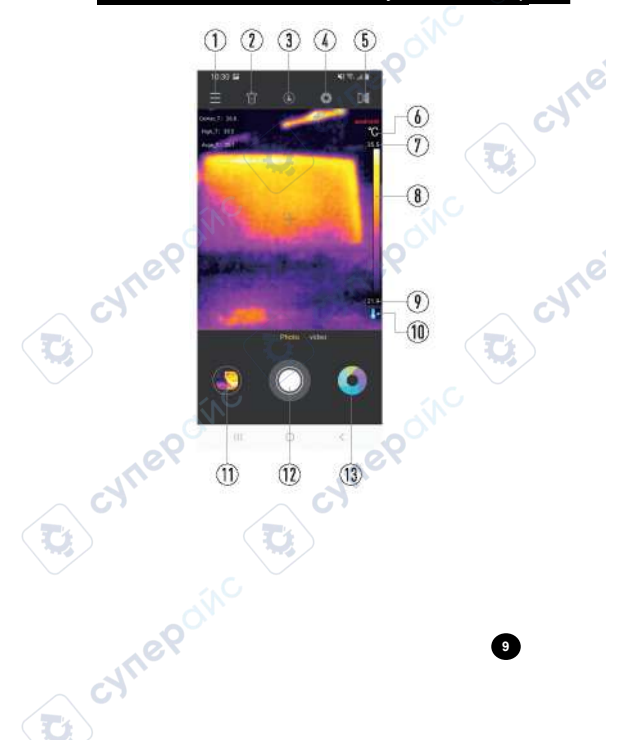

#### 1-5. Затвор

Нажмите 😳 для ручной компенсации затвора.

# 1-6. Инструменты анализа

 Нажмите (), чтобы войти в интерфейс для добавления объектов анализа, как показано ниже. JULE

cyne

- Вы можете добавлять объекты анализа Point/Line/Plane (точка/линия/плоскость).
- 1 Информационная строка измерения температуры
- 2 Добавление точек для измерения температуры
- 3 Добавление линий для измерения температуры
- 4 Добавление областей для измерения температуры

cynepolic

- 5 Удаление выбранного объекта анализа
- 6 Удаление всех объектов анализа

NULEBON

3

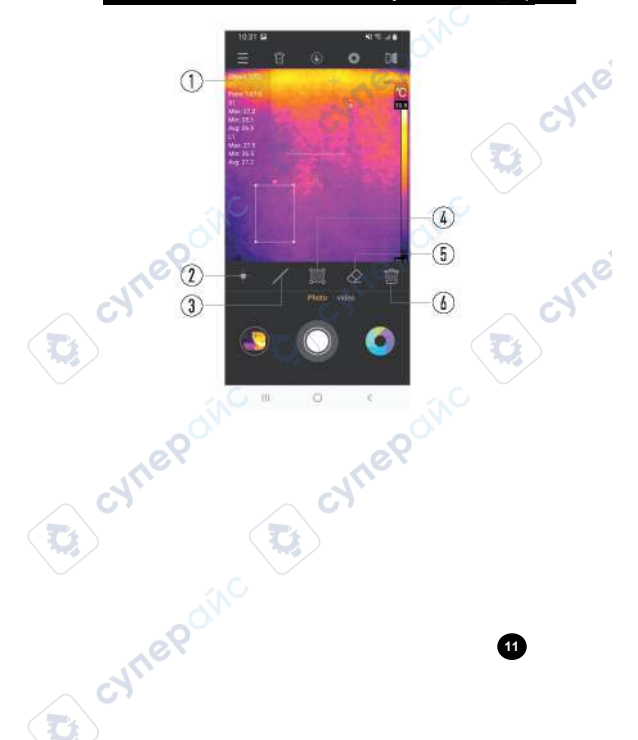

#### 1-6-1. Измерение температуры точки

 Щелкните значок + , чтобы добавить объект анализа для измерения температуры точки на текущей странице, и в левой части интерфейса будет развернута полупрозрачная информационная панель для отображения информации о температуре добавленного объекта анализа.

JULO

CALLE

 Вы можете перетаскивать точку, чтобы переместить положение, и при перемещении точки информация о температуре будет обновляться.

#### 1-6-2. Измерение температуры линии

- Щелкните значок /, чтобы добавить объект анализа для измерения температуры линии на текущей странице, и в левой части интерфейса будет развернута полупрозрачная информационная панель для отображения информации о температуре добавленного объекта анализа.
- Вы можете перетаскивать две конечные точки линии либо перетаскивать центр линии, чтобы перемещать ее.

cyne

syne'

#### 1-6-3. Измерение температуры области

- Щелкните значок Щ, чтобы добавить объект анализа для измерения температуры области на текущей странице, и в левой части интерфейса будет развернута полупрозрачная информационная панель для отображения информации о температуре добавленного объекта анализа.
- Вы можете перетаскивать четыре угла области либо перетаскивать центр области для перемещения.

cynepolic

cynepoinc

- Щелкните значок , чтобы удалить один выбранный в данный момент объект термометрического анализа.
- Щелкните значок <sup>(2)</sup>, чтобы одновременно удалить все объекты термометрического анализа на странице.

cynepolic

# 1-7. Фонарик

cynep

cynep

Bebowc

D

Щелкните значок Ū, чтобы открыть или закрыть фонарик.

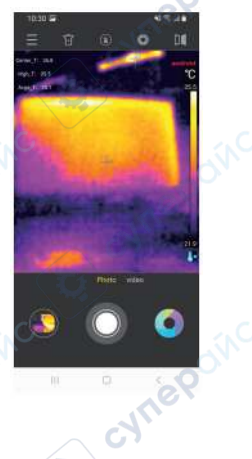

cyne

cyne

cyne

cyne

# 1-8. Палитра

cynep

cynep

cynepolic

Щелкните значок •, чтобы открыть интерфейс выбора цветовой палитры, как показано на следующем рисунке.

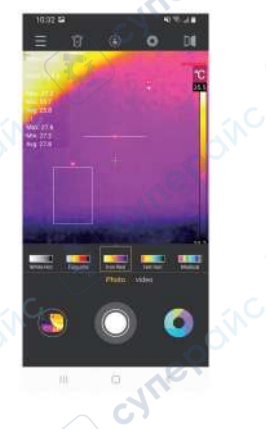

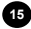

Q

#### 1-9. Фото/видео

cynep

cynep

Cynepolic

 Нажмите кнопку Photo/Video в нижней центральной части интерфейса, чтобы переключиться с фотосъемки на видеозапись и наоборот.

cyne

cyne

C;

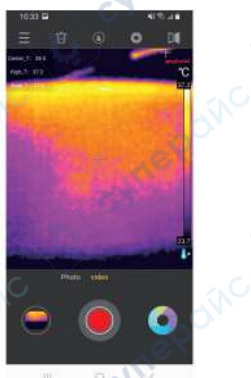

cyne

cyne

- В режиме Video нажмите красную кнопку, чтобы включить запись.
- Запись начнется, и время записи будет отображаться наверху.
- Повторное нажатие красной кнопки в процессе записи остановит запись.

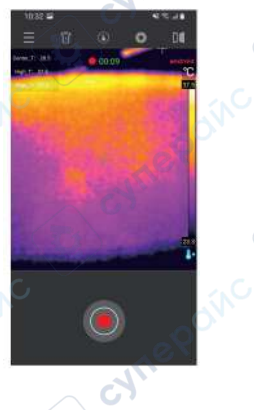

cynep

cynep

cynepolic

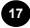

#### 1-10. Альбом

cyne

cynep

Bepoinc

 Фотографии можно удалять, редактировать и просматривать на видимом свету в интерфейсе Photo Viewer.

cyne

cyne

- Нажмите кнопку Select (Выбрать), чтобы войти в соответствующее состояние выбора.
- Затем щелкните фотографию или видео, файл будет выбран, и будет отмечен соответствующий эскиз.

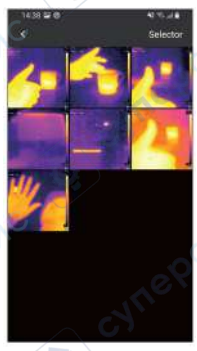

- Нажмите кнопку Cancel (Отмена), соответствующее отмеченное состояние будет отменено.
- Вы можете удалить все выбранные файлы, нажав значок удаления 🖹.

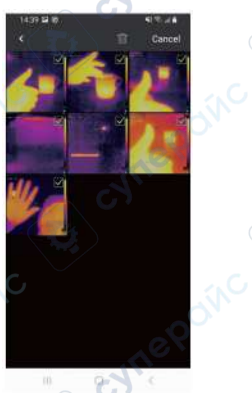

cyne

cynep

cynepolic

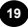

4

cyne

# 1-11. Редактирование

cyneP

cynel

@ cpcMC

- Щелкните значок 🕅, чтобы отредактировать текущее фото.
- Функция редактирования недоступна для видео, и при просмотре

cyne

cyne

видео такой значок не отображается.

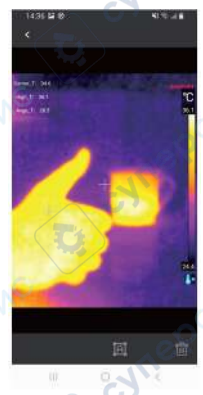

cyne

cyne

- Фотографию, сделанную этим приложением, можно редактировать при просмотре.
- К конкретным элементам редактирования относятся: замена палитры, добавление/изменение или удаление объектов анализа.

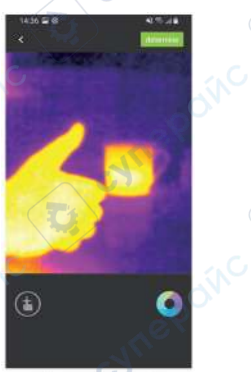

cynep

cynep

cynepolic

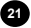

4

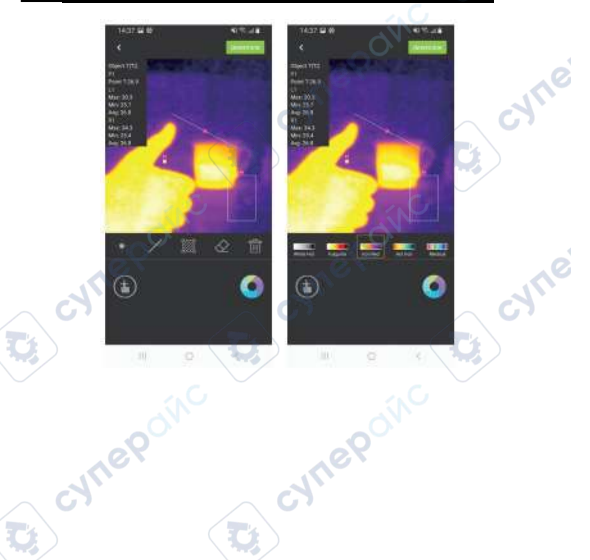

3

Beeding Church

6

cyne

cyne

4

23

4NC

#### 1-12. Меню

cynep

В списке меню в настоящее время поддерживаются следующие функции: Home (Главная страница), Album (Альбом), Settings (Настройки) и Information (Информация).

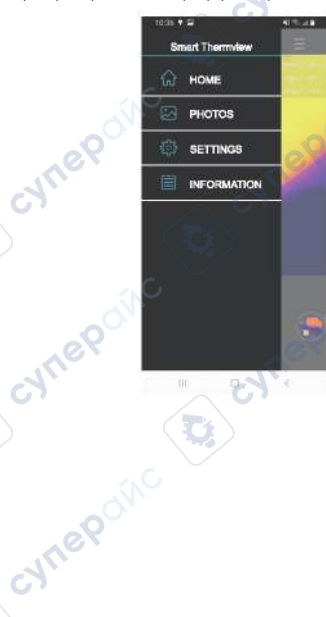

#### 1-13. Язык

cynep

cynep

a coonc

 Выбор языка находится в интерфейсе Settings (Настройки), и пользователи могут устанавливать язык по своему усмотрению.

cyne

cyne

Сейчас поддерживаются китайский и английский языки.

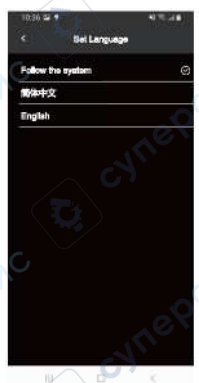

cyne

cyne

#### 1-14. Температурный диапазон

cune

cynep

- Настройка температуры находится в интерфейсе Settings (Настройки), и пользователи могут устанавливать нужный диапазон измерений в соответствии с диапазоном температур измеряемого объекта.
- Для измерения объектов с температурой более 130 °С рекомендуется устанавливать высокий температурный диапазон.

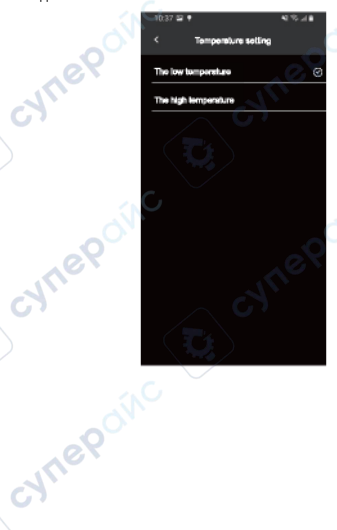

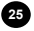

#### 1-15. Информация

Информация о версии приложения представлена в разделе Information (Информация). cyne

cyne

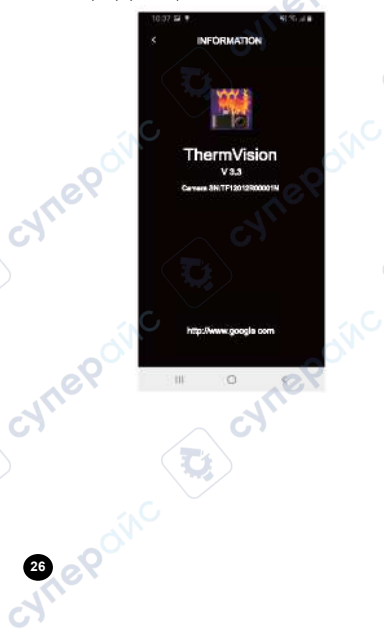

cyne

cyne

# 2. Технические характеристики

ИК-разрешение Размер пикселей Поле зрения (FOV) Питание Интерфейсы Диапазон температур объекта Диапазон рабочих температур

Оптимальная рабочая температура

Погрешность

cynep

cynepoinc

Диапазон температур хранения

Диапазон относительной влажности хранения

Высота над уровнем моря

120 × 90 17 мкм 50° <150 мВт Android: USB Type-C от –20 до 400 °C от 0 до 35 °C от 16 до 22 °C

±3 °C (температура окружающей среды от 16 до 22 °C) от -10 до 55 °C от 5 до 95 %

до 3000 метров (10 000 футов)

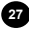

# 3. Меры предосторожности

 Выберите изделие в соответствии с интерфейсом вашего мобильного телефона. Это изделие представляет собой версию USB Type-C для Android.

CALIE

JULE

- Нормальная рабочая температура устройства составляет от 0 до 35°С, оптимальная рабочая температура от 16 до 22°С, температура хранения от –10 до 55 °С, относительная влажность от 5 до 95 % при отсутствии конденсации, а рабочая высота над уровнем моря составляет до 3000 метров (10 000 футов).
- Не используйте устройство при температуре выше +50 °C (+122 °F) или ниже –20 °C (-4 °F). Использование тепловизора при высоких или низких температурах может привести к его повреждению.
- Не разбирайте изделие резко во избежание необратимых повреждений.
- Не допускайте прикосновения твердых предметов к объективу устройства во избежание повреждений.

cynepoinc

-VILE

cyne

- Не направляйте линзу изделия на источники энергии высокой интенсивности (включая солнце, лазерное излучающее оборудование и отражатели этих устройств), так как это может отрицательно повлиять на термоматрическую точность изделия и повредить, возможно, необратимо инфракрасный детектор изделия.
- Не допускайте контакта изделия с растворителями и подобными жидкостями, так как это может привести к его повреждению.
- Помещайте изделие в кейс для переноски, когда оно не используется.

cynepolic

cynepolic

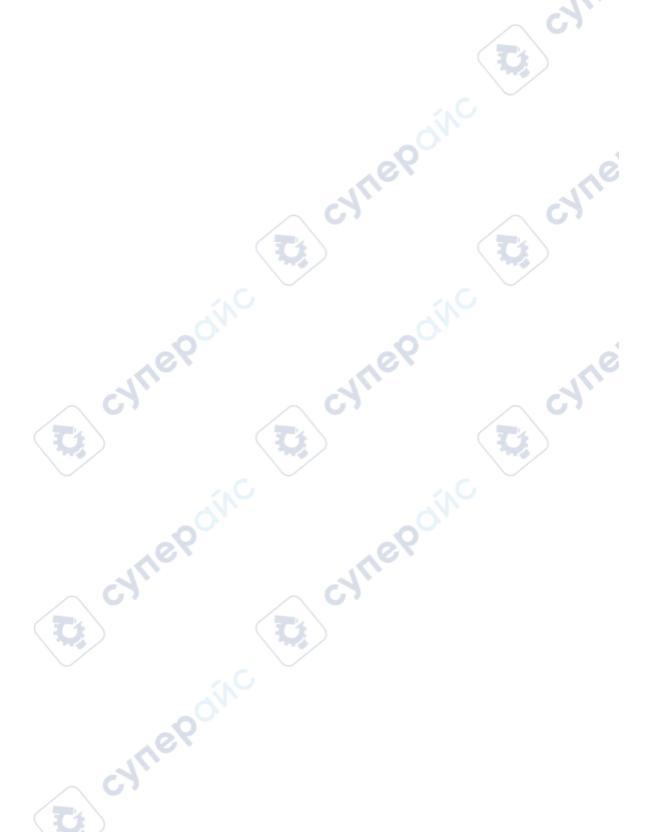

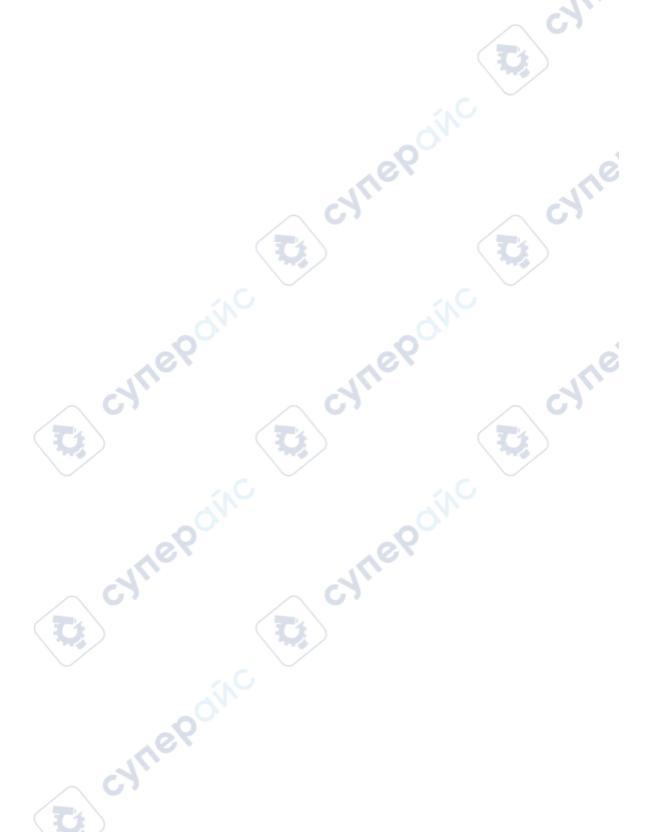

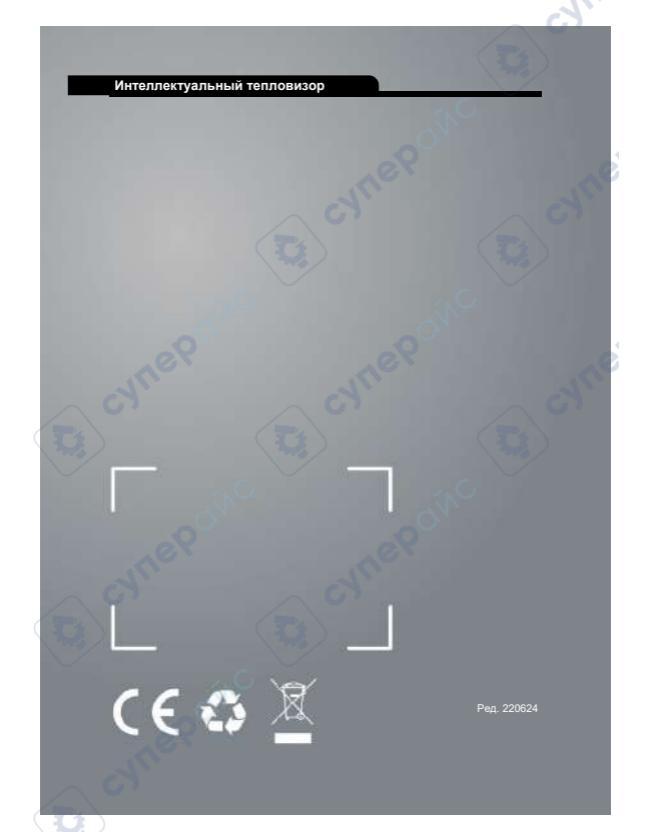